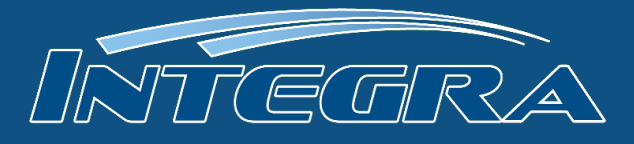

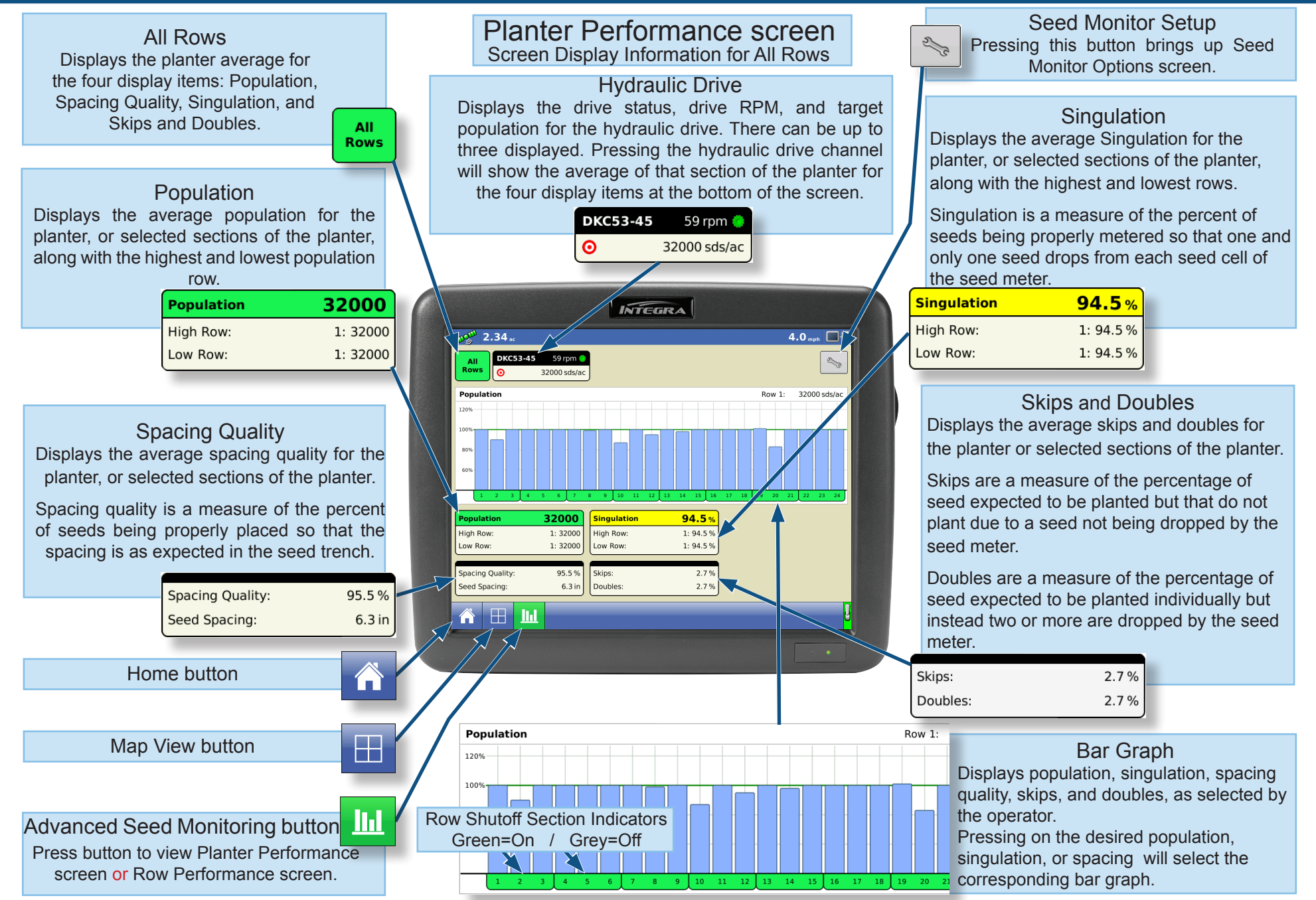

PN 2002831-49 Rev A

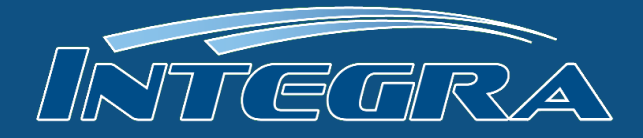

### Row Performance screen

The Row Performance screen displays information on specific rows.

Press Advanced Seed Monitoring button to view Advance Seed Monitoring screen with seed trench.

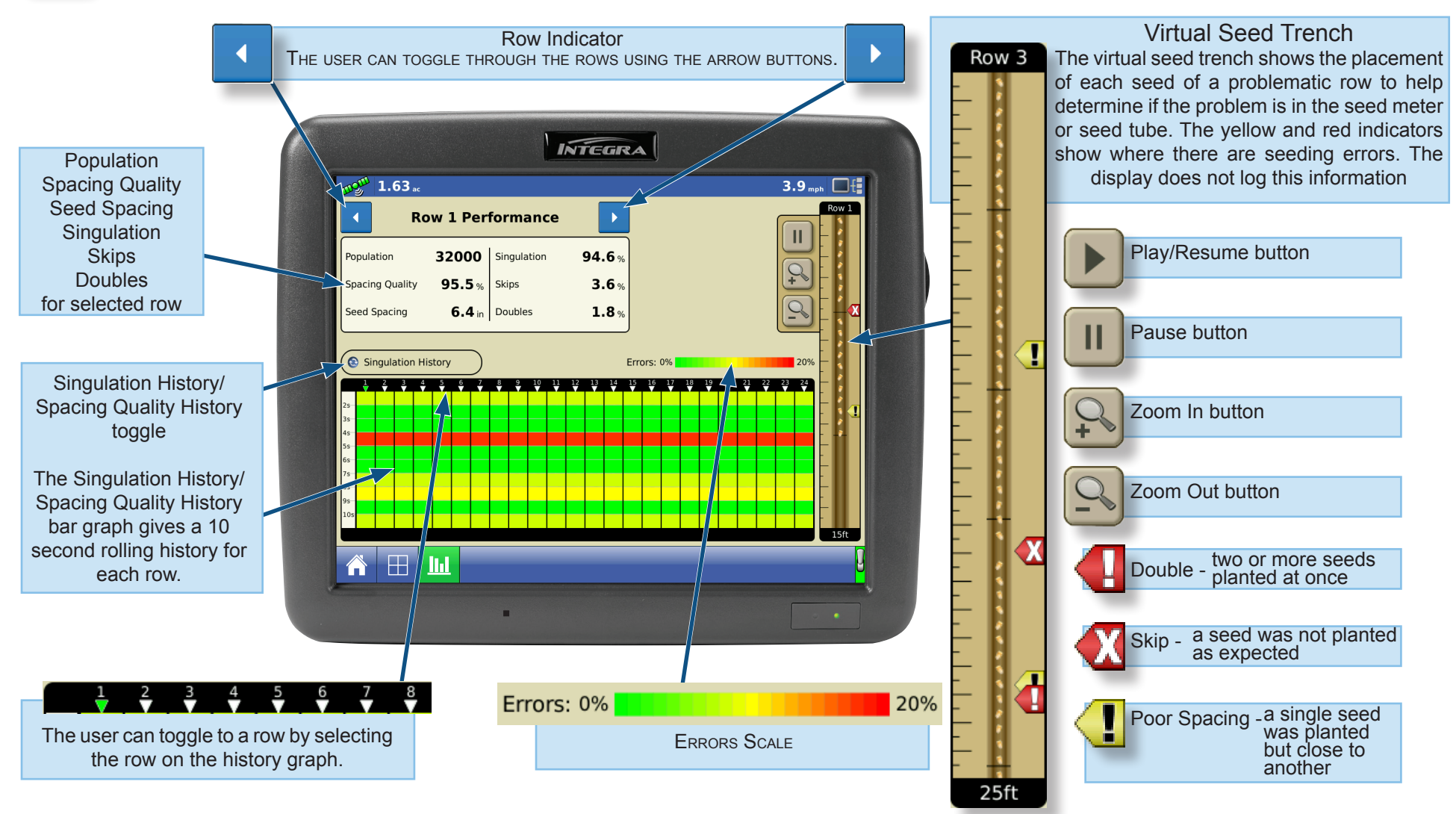

PN 2002831-49 Rev A

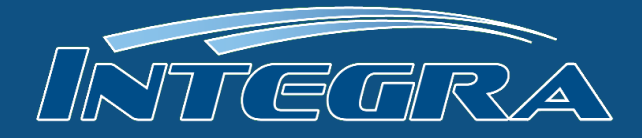

#### Seed Monitor Options screen

The Seed Monitor Options screen adjust Seed Tube Monitor Module alarm thresholds.

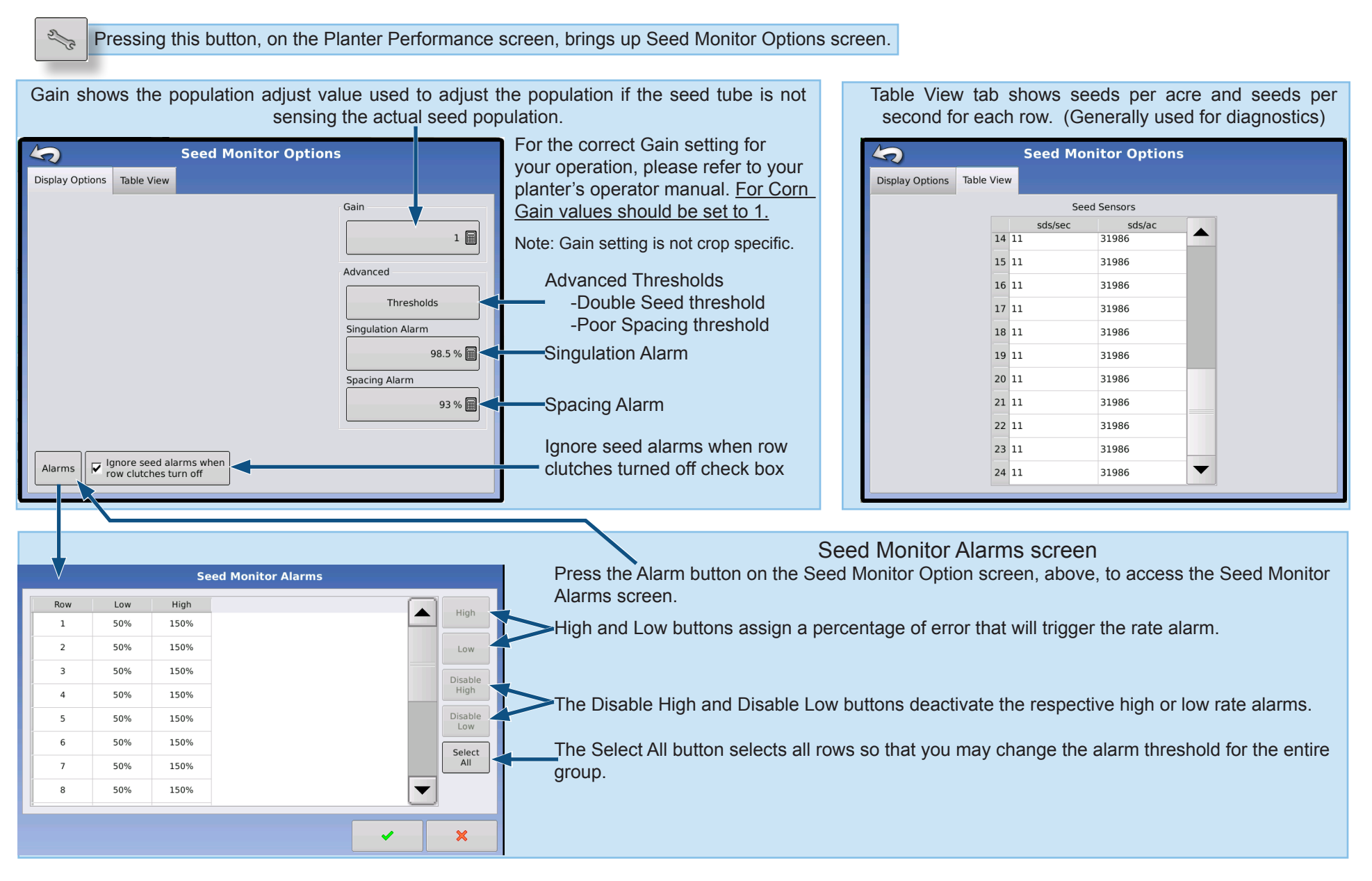

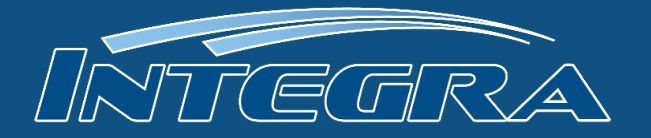

### ASM Recommended Thresholds

| Row Spacing |         |         |        |        |        |        |        |        | Dbls      | Spacing   |
|-------------|---------|---------|--------|--------|--------|--------|--------|--------|-----------|-----------|
| 15          | 18      | 20      | 22     | 28     | 30     | 36     | 38     | 40     | Threshold | Threshold |
| 139,392     | 116,160 | 104,544 | 95,040 | 74,674 | 69,696 | 58,080 | 55,023 | 52,272 | 1.5       | 2.5       |
| 119,479     | 99,566  | 89,609  | 81,463 | 64,007 | 59,739 | 49,783 | 47,163 | 44,805 | 1.5       | 2.5       |
| 104,544     | 87,120  | 78,408  | 71,280 | 56,006 | 52,272 | 43,560 | 41,267 | 39,204 | 1.7       | 2.5       |
| 92,928      | 77,440  | 69,696  | 63,360 | 49,783 | 46,464 | 38,720 | 36,682 | 34,848 | 2.0       | 3         |
| 83,635      | 69,696  | 62,726  | 57,024 | 44,805 | 41,818 | 34,848 | 33,014 | 31,363 | 2.3       | 3.5       |
| 76,032      | 63,360  | 57,024  | 51,840 | 40,731 | 38,016 | 31,680 | 30,013 | 28,512 | 2.6       | 4         |
| 69,696      | 58,080  | 52,272  | 47,520 | 37,337 | 34,848 | 29,040 | 27,512 | 26,136 | 2.9       | 4.5       |
| 64,335      | 53,612  | 48,251  | 43,865 | 34,465 | 32,167 | 26,806 | 25,395 | 24,126 | 3.2       | 5         |
| 59,739      | 49,783  | 44,805  | 40,731 | 32,003 | 29,870 | 24,891 | 23,581 | 22,402 | 3.5       | 5.5       |
| 55,757      | 46,464  | 41,818  | 38,016 | 29,870 | 27,878 | 23,232 | 22,009 | 20,909 | 3.8       | 6         |
| 52,272      | 43,560  | 39,204  | 35,640 | 28,003 | 26,136 | 21,780 | 20,634 | 19,602 | 4.1       | 6.5       |
| 49,197      | 40,998  | 36,898  | 33,544 | 26,356 | 24,599 | 20,499 | 19,420 | 18,449 | 4.5       | 7         |
| 46,464      | 38,720  | 34,848  | 31,680 | 24,891 | 23,232 | 19,360 | 18,341 | 17,424 | 4.5       | 7         |
| 44,019      | 36,682  | 33,014  | 30,013 | 23,581 | 22,009 | 18,341 | 17,376 | 16,507 | 4.5       | 7         |
| 41,818      | 34,848  | 31,363  | 28,512 | 22,402 | 20,909 | 17,424 | 16,507 | 15,682 | 4.5       | 7         |
| Population  |         |         |        |        |        |        |        |        |           |           |

- Singulation Alarm Threshold: 98%

- Spacing Alarm Threshold: 98%

\* The system will alert the operator with a yellow flashing box on the Planter Performance screen identifying the mis-performing function.

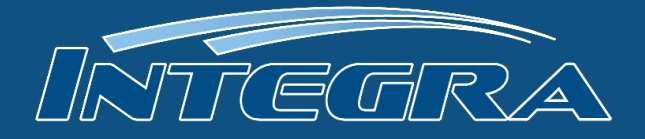

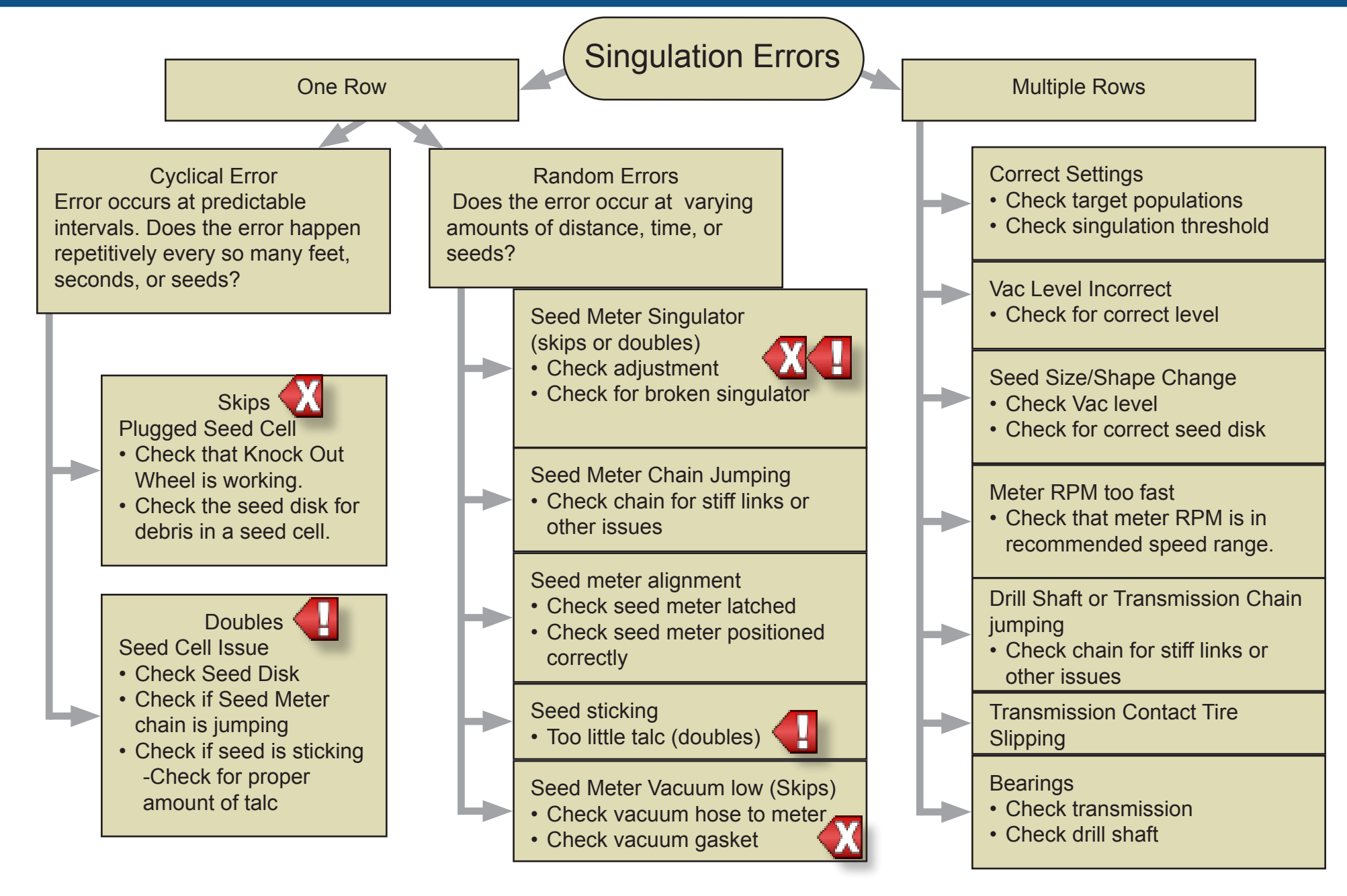

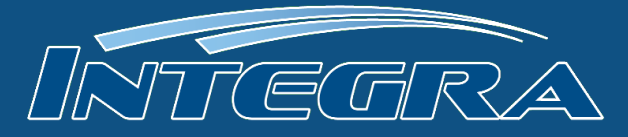

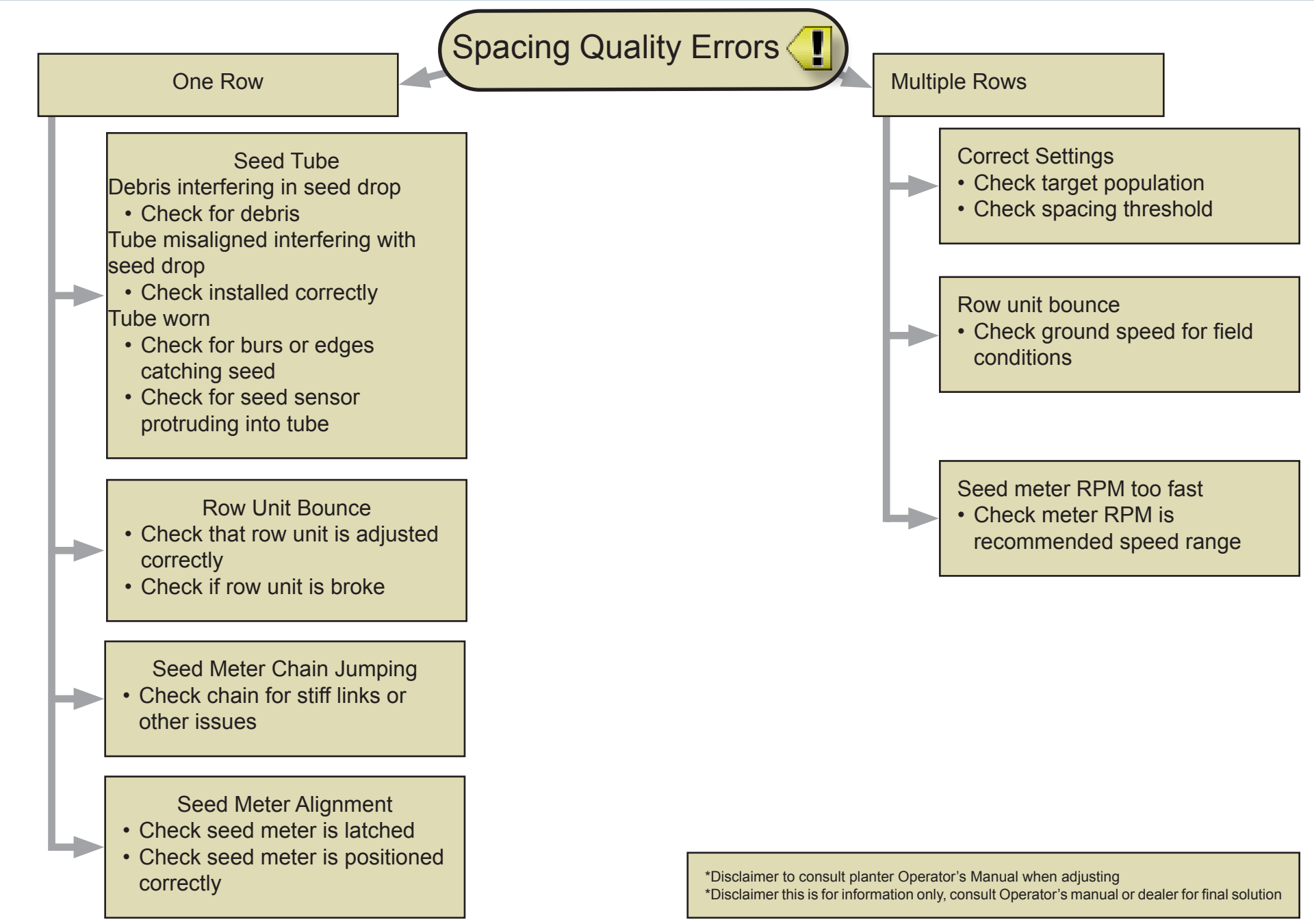